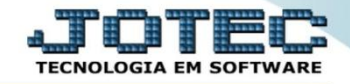

## REGISTRO ELETRÔNICO DE DOCUMENTO FISCAL – REDF / NFP LFEMMRDNP

## > Para realizar esta rotina acesse o módulo: *Fiscal.*

| Menu Geral - JOTEC - 0000096.00 - 1126 - Mozilla Firefox                  |                            |                        |                                                        |                 |          |                                                                          |
|---------------------------------------------------------------------------|----------------------------|------------------------|--------------------------------------------------------|-----------------|----------|--------------------------------------------------------------------------|
| 172.16.1.28/cgi-bin/jtgeseus.exe                                          |                            |                        |                                                        |                 |          |                                                                          |
| Suporte Eletrônico                                                        |                            |                        |                                                        |                 |          |                                                                          |
| Sistemas<br>Faturamento<br>Serviços                                       | Faturamento                | Serviços               | CRM - SAC                                              | Telemarketing   | <b>?</b> | A c e s s o R á p i d o Contabilidade Demonstrativo de resultado do      |
| Telemarketing O<br>EDI O<br>Mala Direta O                                 | Mala Direta                | Estoque                | Compras                                                | ELPR            |          | exercicio Estoque Produtos Faturamento                                   |
| Estoque<br>Compras<br>ELPR<br>Produção                                    | Produção                   | Gerenc. de<br>projetos | Gerenc. de<br>projetos Contas a Pagar Contas a Receber |                 |          | Pedido<br>Gera NF-E<br>Fiscal                                            |
| Gerenc. de projetos 🔗<br>Contas a Pagar 🔗<br>Contas a Receber 🄗<br>Bancos | Bancos                     | Fluxo de Caixa         | Centro de Custo                                        | Exportador      | Ξ        | Apuração de IPI<br>ICMS<br>Apuração de ICMS ST<br>Apuração de PIS/COFINS |
| Fluxo de Caixa<br>Centro de Custo<br>Exportador<br>Gestor                 | Gestor                     | Importador             | Auditor                                                | Filiais         |          | Produção<br>Explosão de produtos<br>Fases em andamento                   |
| Importador<br>Auditor<br>Filiais<br>Estatísticas & Gráficos               | Estatísticas &<br>Gráficos | Fiscal                 | Contabilidade                                          | Diário Auxiliar |          | CIL/produtos por local<br>Necessidades de compras<br>Kanbao por local    |
| SUPORTE JOTEC                                                             |                            | TECNICO                | 22/09/2015                                             | MATRIZ          |          | Sair                                                                     |

Em seguida acesse: Atualização > REDF / NFP.

| Menu do Fiscal - JOTEC - jtlfme01 - 0000065.00 - Mozilla Firefox                                                                                                    |                                                                   |                                                    |                                                |                                                  |                                                                                                    |                                                 |                                                          | _ C ×  |
|----------------------------------------------------------------------------------------------------|-------------------------------------------------------------------|----------------------------------------------------|------------------------------------------------|--------------------------------------------------|----------------------------------------------------------------------------------------------------|-------------------------------------------------|----------------------------------------------------------|--------|
| 172.16.1.28/cgi-bin/jtlfme01.exe?PROG=jotec                                                                                                    |                                                                   |                                                    |                                                |                                                  |                                                                                                    |                                                 |                                                          |        |
| Suporte Eletrônico                                                                                                    |                                                                   |                                                    |                                                |                                                  |                                                                                                    |                                                 | 4                                                        |        |
| Sistemas                                                                                                    | <u>A</u> rquivo A                                                 | tualização.                                        | <u>C</u> onsulta                               | R <u>e</u> latório                               | <u>G</u> eradores                                                                                                    |                                                 |                                                          | FISCAL |
| Faturamento       Image: Constant of the second of the second of the secon | Atua<br>ICMS<br>IPI<br>Saldo<br>PIS/CC<br>IRPJ/C<br>ISS<br>IR Ant | alização<br>Credor IPI<br>DFINS<br>ISLL<br>ecipado | Excli<br>Registr<br>Cliente<br>Fornec<br>Movto | USÃO<br>ros fiscais<br>rs<br>edores<br>auditoria | Gera<br>Guia de recolhimento<br>Sped Fiscal<br>Sped Contribuições<br>Sintegra<br>DNF<br>DES<br>SEF II<br>GISS<br>SINCO<br>DCTF | REDF/NFP<br>DIME (SC)<br>Gera Apur<br>Gera/impo | ação do Simples Federal<br>orta arquivo de NF-e Prefeitu | ITƏ    |
| Suporte eletrônico           Image: Melhorando sua empresa                                                                                                    |                                                                   | N-Registro                                         | E-Entradas<br>D-Saídas<br>de serviços          | tomados                                          | I-Registro de serviços pres<br>M-ICMS<br>P-IPI                                                                                 | tados                                           | L-Saldo credor IPI<br>S-PIS/COFINS<br>F-Menu Inicial     | X      |
| SUPORTE JOTEC                                                                                                    |                                                                   |                                                    | TECNIC                                         | 0                                                | 22/09/2015                                                                                                    | MATRIZ                                          |                                                          |        |

2015/06

Será apresentada a tela abaixo. A emissão do arquivo poderá ser realizada com base nos (1) Pedidos, Notas Fiscais ou Data de emissão, informe uma das opções, inicial e final, marque uma das (2) Flags de acordo com a necessidade e clique em OK.

| Gera arquivo REDF / NFP - JOTEC - jtlfgm41 - 0000036.00 - Mozilla | Firefox                               |                                             |                                                                                         |  |
|-------------------------------------------------------------------|---------------------------------------|---------------------------------------------|-----------------------------------------------------------------------------------------|--|
|                                                                   |                                       | C                                           |                                                                                         |  |
| 1                                                                 | Pedido<br>Inicial<br>Final 9999999/99 | Nota fiscal                                 | Data de emissão           Inicial         01/08/2015           Final         31/08/2015 |  |
|                                                                   | 2 Considera                           | NF com valor igual ou superior<br>todas NFs | à R\$ 1.000,00 (Mil Reais)                                                              |  |

Confirme a emissão do relatório.

| Gera arquivo REDF / NFP - JOTEC - jtlfgm41 - 0000036.00 - Mozilla Firefox |                                                         |  |  |  |  |
|---------------------------------------------------------------------------|---------------------------------------------------------|--|--|--|--|
| 172.16.1.28/cgi-bin/jtlfgm41.exe                                          |                                                         |  |  |  |  |
|                                                                           |                                                         |  |  |  |  |
|                                                                           | Confirma emissão do relatório?                          |  |  |  |  |
| Pedido                                                                    | — Data de emissão — — — — — — — — — — — — — — — — — — — |  |  |  |  |
| Inicial                                                                   | OK Cancelar Inicial 01/08/2015                          |  |  |  |  |
| Final (9999999/99                                                         | Final 999999 Final 31/08/2015                           |  |  |  |  |
| Considera NF com valor igual ou superior à R\$ 1.000,00 (Mil Reais)       |                                                         |  |  |  |  |

Será gerado o arquivo em formato TXT.

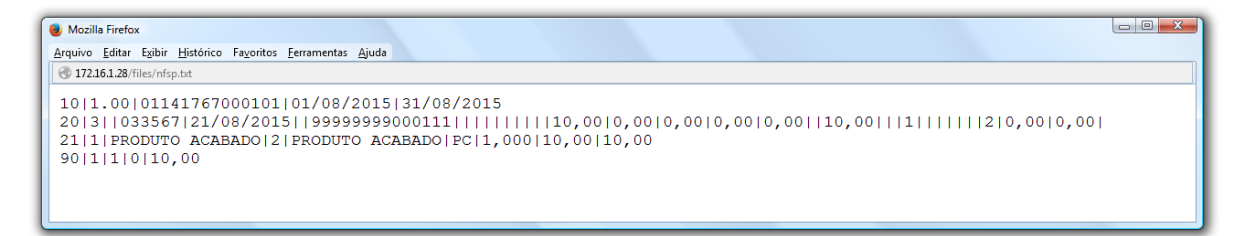

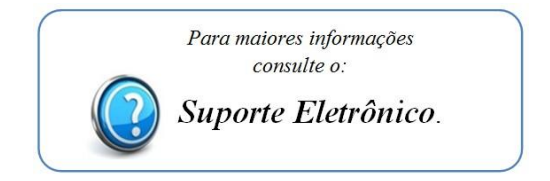

2015/06